## <u>ΟΔΗΓΙΕΣ ΓΙΑ ΤΗ ΣΥΜΠΛΗΡΩΣΗ ΤΗΣ ΑΙΤΗΣΗΣ</u> <u>ΒΕΛΤΙΩΣΗΣ/ΟΡΙΣΤΙΚΗΣ ΤΟΠΟΘΕΤΗΣΗΣ</u>

-<u>Αν έχετε πάρει μετάθεση</u> πρέπει να συμπληρώσετε προτιμήσεις στην αίτηση 003.ΠΕΤ01

-<u>Αν αιτείστε βελτίωση θέσης/οριστική τοποθέτηση</u> εντός ΠΥΣΠΕ πρέπει να συμπληρώσετε προτιμήσεις στην αίτηση **003.ΠΕΒ01** 

Εφόσον συνδεθείτε στο : <u>https://teachers.minedu.gov.gr</u> ακολουθείστε τα κάτωθι βήματα για την συμπλήρωση προτιμήσεων

1.Πηγαίνετε στην περιοχή αιτήσεις Μετάθεσης και ανοίζτε την αντίστοιχη αίτηση βελτίωσης. (Δεζιά υπάρχει ένα ματάκι, οπού πατώντας το ανοίγει η αίτηση)

## 2. Πατήστε το κουμπί Διόρθωση

**3**. Συμπληρώστε τις σχολικές μονάδες με τη σειρά που επιθυμείτε (επιλέζτε τις σχολικές μονάδες με τη σειρά που επιθυμείτε, <u>πατώντας το +</u> για να προσθέσετε την προτίμησή σας στις επιλεγμένες. Σε περίπτωση λάθους στις επιλεγμένες προτιμήσεις <u>πατήστε το -</u> για να αφαιρέσετε αυτή που επιθυμείτε να διαγραφεί)

4.Πατήστε το κουμπί Προσωρινή Αποθήκευση ώστε μπορείτε να τροποποιήσετε τις προτιμήσεις σας όσες φορές θέλετε μέχρι την λήζη της προθεσμίας υποβολής.

5. Η αίτησή σας για να ολοκληρωθεί και εφόσον είστε σίγουροι για τις προτιμήσεις σας πρέπει να πατήσετε το κουμπί **Οριστικοποίηση** πριν την λήζη της προθεσμίας υποβολής

( σε περίπτωση που δεν κάνετε **ΟΡΙΣΙΚΟΠΟΙΗΣΗ** της αίτησης δεν θα ληφθεί υπόψη )

## Προσοχή: Δεν μπορείτε να υποβάλλετε νέα αίτηση